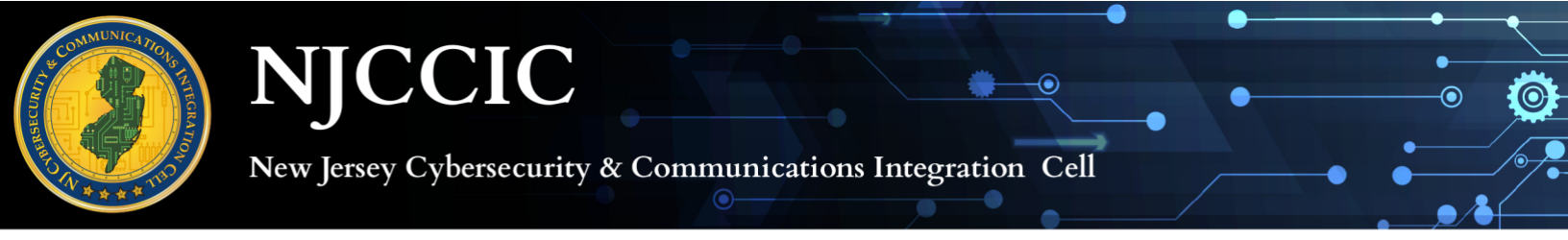

The below authentication instructions are for the NJCCIC Member Portal. NJCCIC Member Portal Access: https://members.cyber.nj.gov

1. Download your choice of an authentication app on your IOS or Android device. Some authentication apps include Symantec VIP Access, Authy, LastPass Authenticator, Microsoft Authenticator, and Google Authenticator.

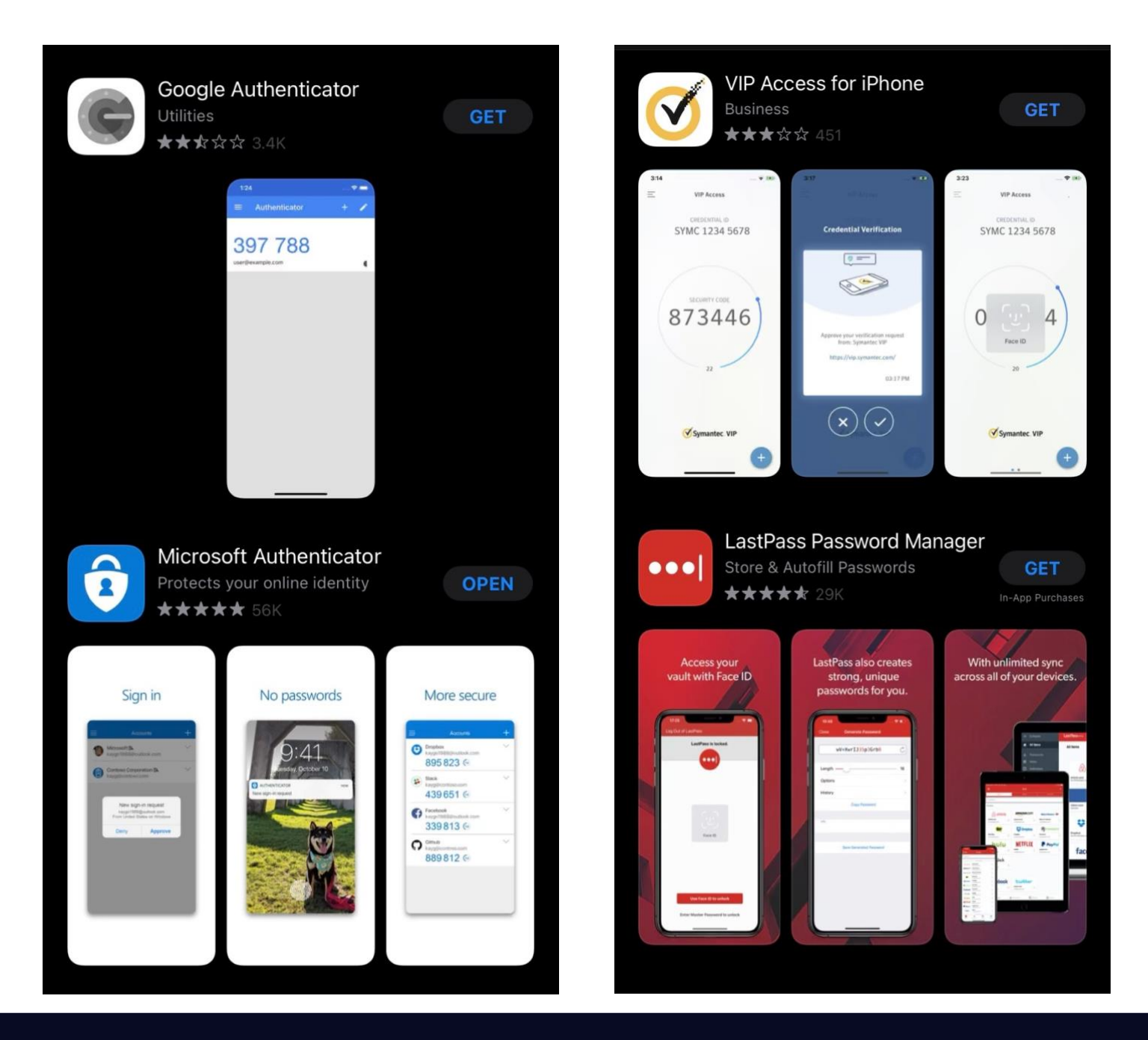

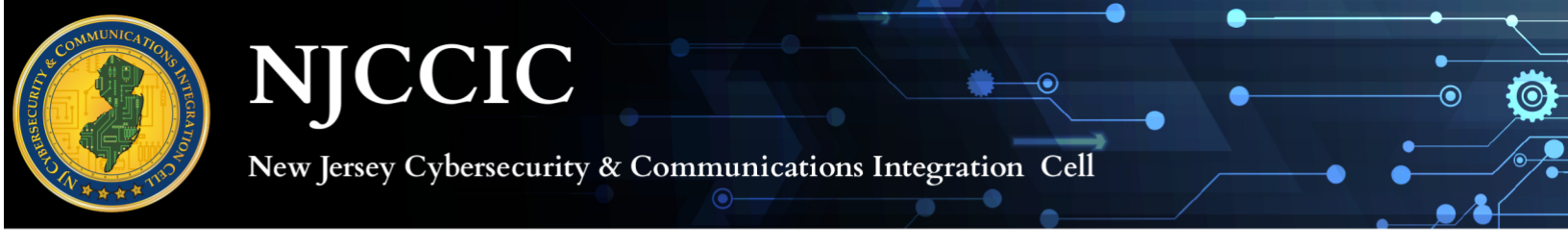

2. Select "Choose Another Verification Method" located on the bottom of the screen, to use your choice of authentication method (please see image below).

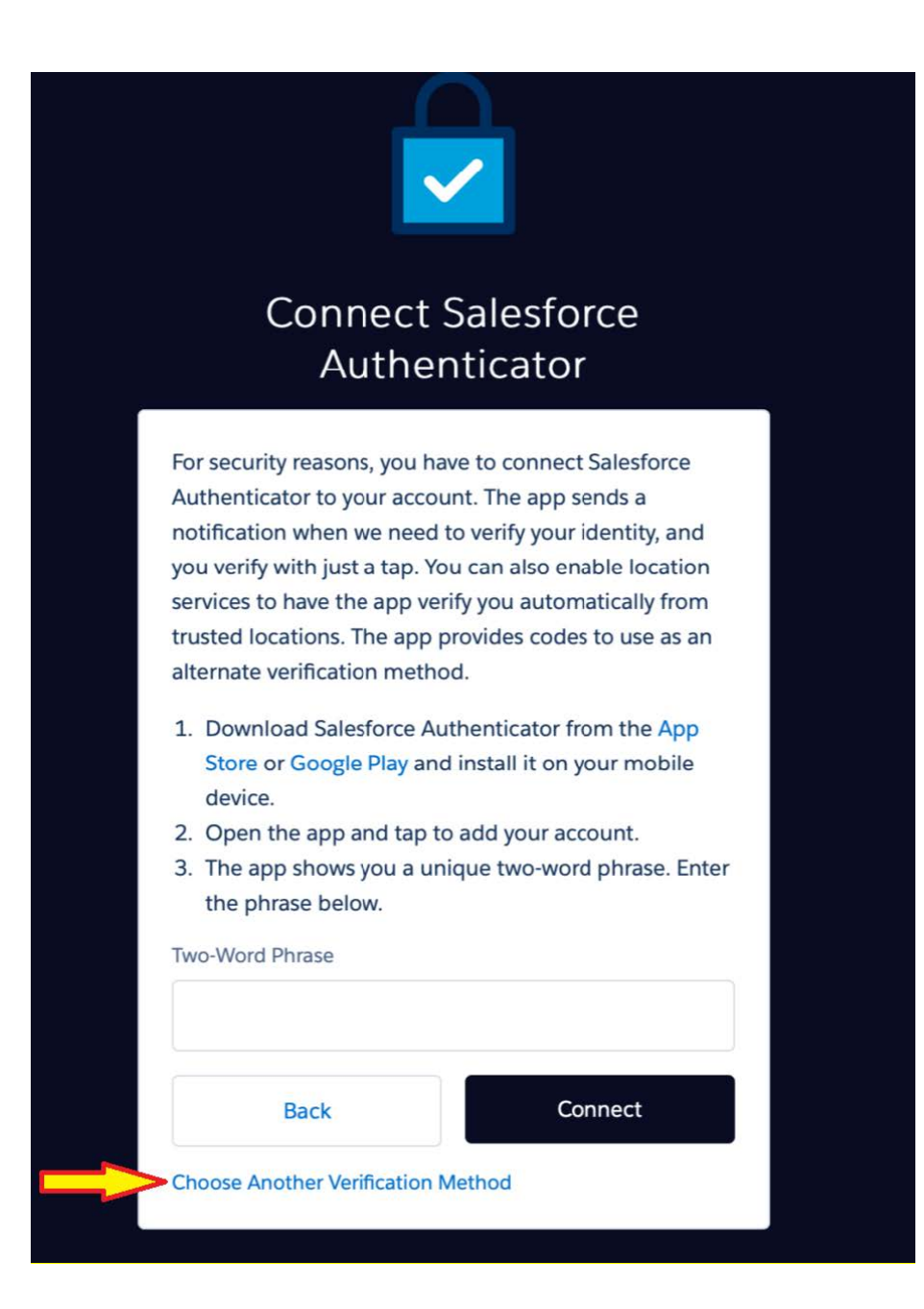

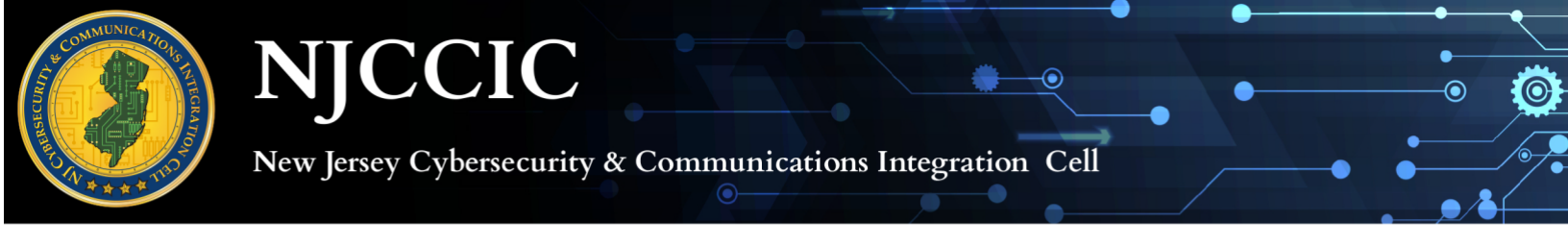

3. Select "Use verification codes from an authenticator app" (see image below).

|   | () N                                                                                                    | JCCIC           |  |
|---|----------------------------------------------------------------------------------------------------|-----------------|--|
| ( | Choose a Veri                                                                                                    | fication Method |  |
|   | How would you like to verify your identity? Use the Salesforce Authenticator mobile app Use verification codes from an authenticator app |                 |  |
|   | Back                                                                                                    | Continue        |  |
|   |                                                                                                    |                 |  |
|   |                                                                                                    |                 |  |

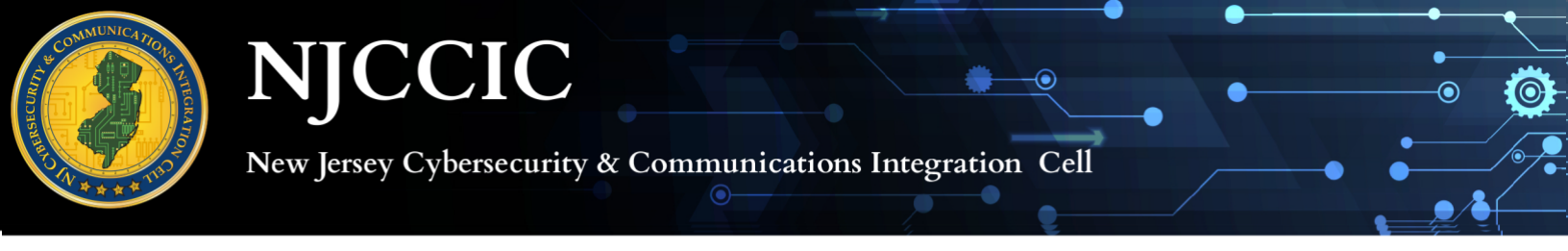

4. Scan QR code from your selected authenticator app and enter Verification Code given from the authenticator app (see image below).

| Connect an Authenticator App<br>Connect an authenticator app that generates<br>verification codes. You can use the codes when we need<br>to verify your identity.<br>1. Download and install an authenticator app on your |
|----------------------------------------------------------------------------------------------------|
| Connect an authenticator app that generates<br>verification codes. You can use the codes when we need<br>to verify your identity.<br>1. Download and install an authenticator app on your                                 |
| 1. Download and install an authenticator app on your                                                                                                    |
| <ul><li>mobile device.</li><li>2. Use the app to scan this QR code.</li><li>3. Enter the code generated by the app.</li></ul>                                                                                             |
| Verification Code                                                                                                    |
| Back Connect                                                                                                    |
| I Can't Scan the QR Code<br>Choose Another Verification Method                                                                                                    |

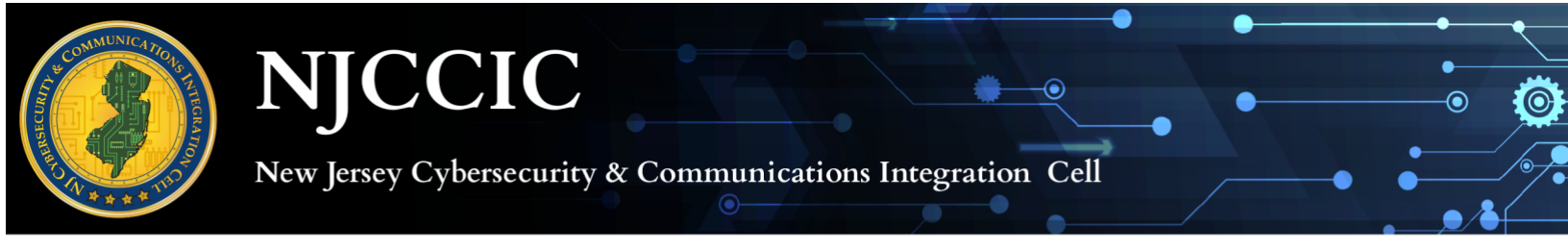

5. Enter a secure password and get started!

| <b>NJCCIC</b>                                                                                          |
|----------------------------------------------------------------------------------------------------|
| Change Your Password                                                                                   |
| Enter a new password for<br>Make sure to<br>include at least:                                          |
| <ul> <li>10 characters</li> <li>1 letter</li> <li>1 number</li> <li>1 special character (1)</li> </ul> |
| gisqym-4Byxse-syckyw Strong Passw@red                                                                  |
| * Confirm New Password                                                                                 |
| gisqym-4Byxse-syckyv Strong Passwarch                                                                  |
| Change Password                                                                                        |
| Password was last changed on 10/5/2020 12:20 PM.                                                       |
| © 2020 New Jersey Cybersecurity & Communications Integration Cell (NJCCIC). All rights reserved.       |